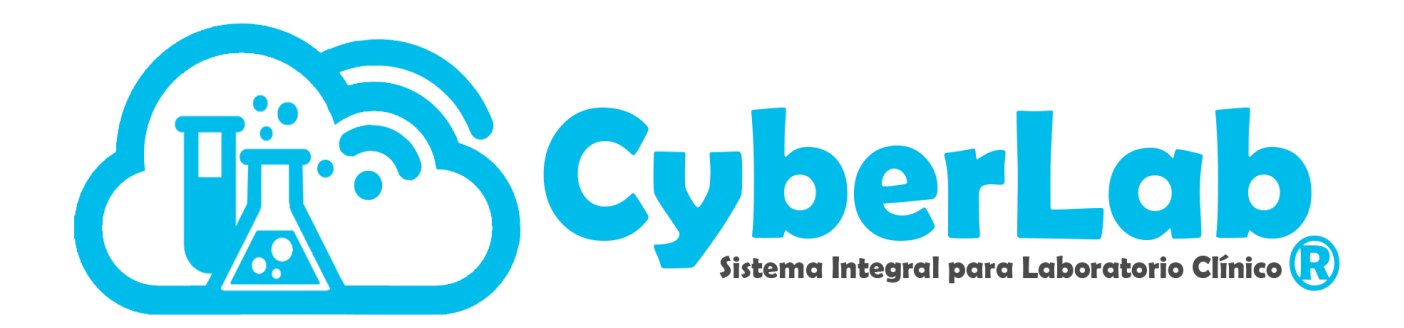

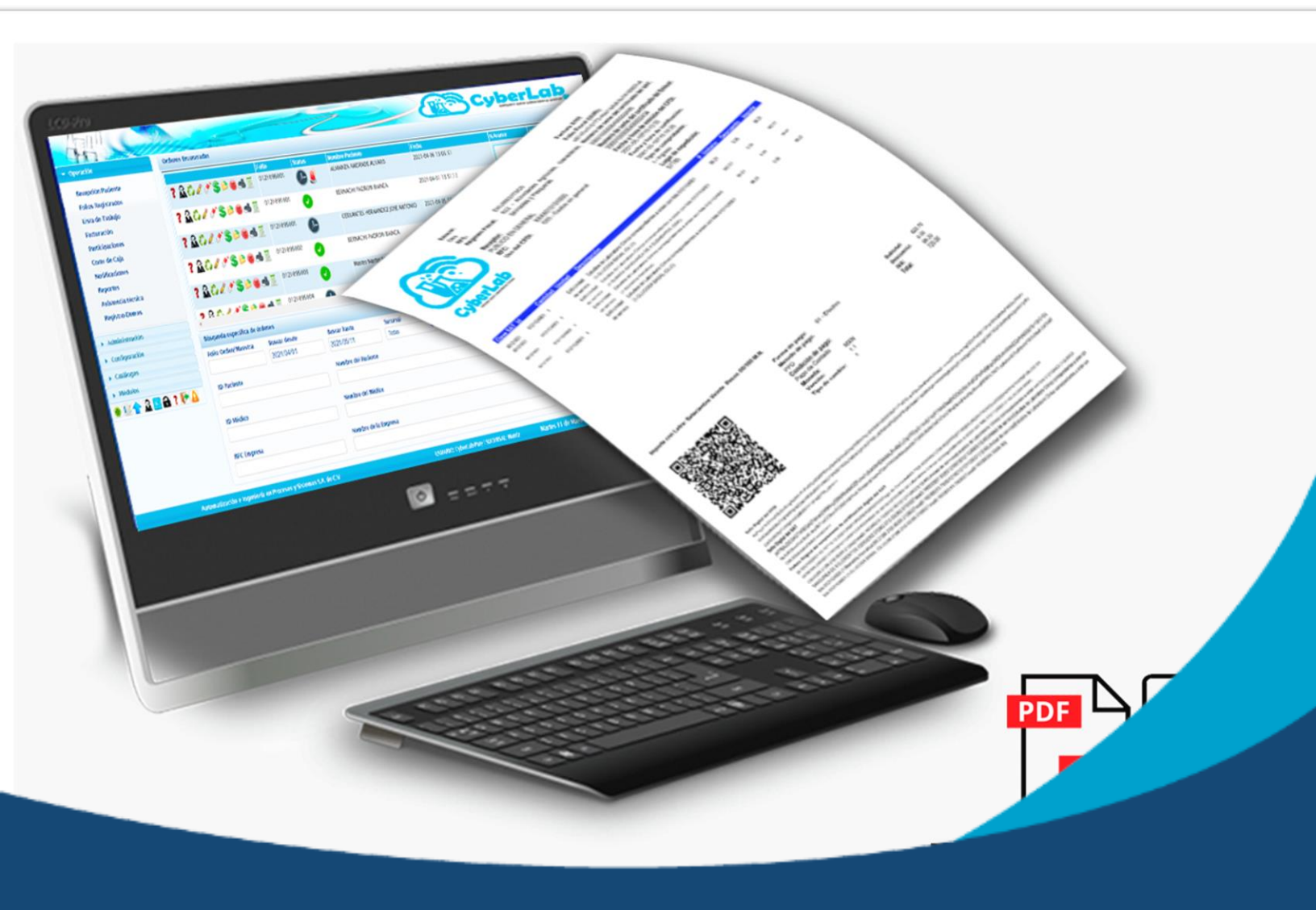

# Manual para configuración de facturación en CyberLab

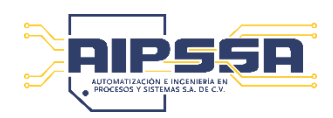

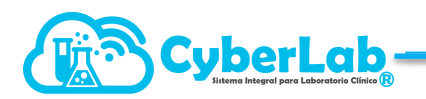

# Módulo de Facturación en CyberLab

# CSD ("Certificado de Sello Digital")

Antes de iniciar el proceso de configuración de cuentas de facturación, es indispensable tener la siguiente información:

 Archivos CSD archivos emitidos única y exclusivamente por el "Sistema de Administración Tributaria (SAT)" ya sea desde su portal de internet o bien en cualquiera de sus oficinas alrededor de la República Mexicana.

#### En caso de no contar con su CSD

Para generar y descargar los archivos correspondientes al CSD es indispensable contar con la FIEL.

Consulta la siguiente liga oficial del SAT en la cual se detallan todos los pasos a seguir:

https://www.sat.gob.mx/aplicacion/16660/genera-y-descarga-tus-archivos-a-traves-de-la-aplicacion-certifica Una guía más practica:

https://www.youtube.com/watch?v=N\_3NuQR4A04

Una vez generado el CSD obtenemos los siguientes archivos

- Archivo extensión .cer
- Archivo extensión .key
- Archivo extensión .sdg
- Clave del CSD

#### En caso de contar con su CSD, verificar este vigente

¿Como verificar si mi certificado está vigente?

| <ol> <li>Localizar el archivo<br/>extensión .cer, dar<br/>doble clic, aparecerá<br/>esta ventana</li> </ol> | Advertencia de seguridad de Abrir archivo  ¿Quieres abrir este archivo?  Nombr:8106021V3_20201230202728.00001000000505106789.cer Edito: Editor desconocido  Tipo: Certificado de seguridad  De: C:\User\aips:\AppData\Local\Temp\391dcd40-1e47-4  Abrir Cancelar  Aunque los archivos procedentes de Internet pueden ser útiles, este tipo de archivos procedentes de Internet pueden ser útiles, este tipo de archivos procedentes de Internet pueden ser útiles, este origien, no abra este software. <u>Cual es el nesgo?</u>                                                                                                    |
|----------------------------------------------------------------------------------------------------|----------------------------------------------------------------------------------------------------|
| 2. Clic en abrir y<br>verificar la fecha de<br>vencimiento                                                  | Certificado  Certificado  Cert |
| 3. En caso de estar vencido, renovo                                                                         | ar el mismo.                                                                                                    |

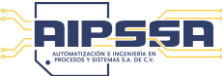

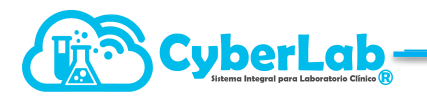

## Verificación de CSD

Para verificar que los archivos .cer y .key del CSD sean correctos y que la clave CSD corresponda a dichos archivos, favor de verificar por medio de la herramienta "VALIDADOR DE CSD" disponible en la siguiente herramienta:

https://solucionfactible.com/sfic/capitulos/timbrado/CSD.jsp#herramientaCSD

| Validador de CSD                                                                                                    |
|----------------------------------------------------------------------------------------------------|
| Esta herramienta cargará un Certificado y comprobará si se trata de un Certificado válido, CSD, si fue emitido por el SAT o mostrará un mensaje de error en caso de que se encuentre algun problema. |
| Certificado (.cer): Seleccionar archivo Ninguselec.                                                                                                    |
| Llave privada (.key): Seleccionar archivo Ninguselec.                                                                                                    |
| Contraseña llave privada:                                                                                                    |
| validar                                                                                                    |

En esta ventana seleccionaremos los archivos .cer y .key según corresponde a cada botón, colocaremos la clave del CSD proporcionada por el cliente y daremos clic en "Validar" para verificar el resultado de dicha validación.

En caso de que los archivos o la contraseña sean inválidos, aparecerá el error correspondiente como se muestra en la siguiente ventana:

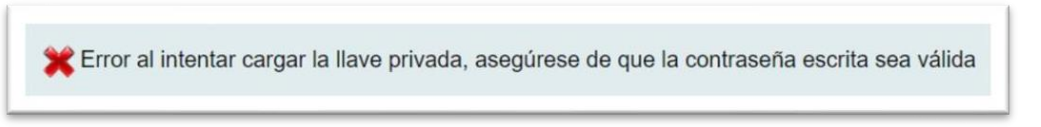

En caso de que tanto los archivos como la contraseña CSD proporcionada sean correctos, el resultado será el siguiente:

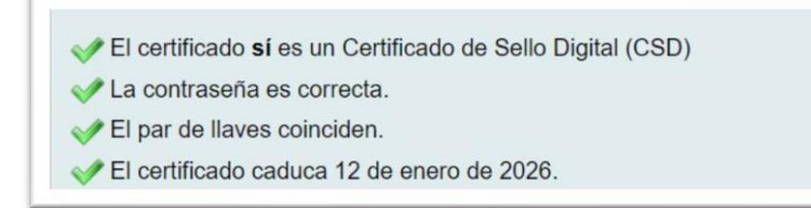

Nota: es importante saber que los archivos correspondientes al CSD como los relacionados a la FIEL caducan cada 4 años por lo que tanto el procedimiento para obtener los archivos CSD, así como para la FIEL (no necesaria para CyberLab, pero sí para obtener o renovar los archivos del CSD) deberá realizarse cada 4 años por lo que es necesario registrar la fecha de obtención de los archivos del CSD en CyberLab para obtener el recordatorio de renovación correspondiente desde nuestro sistema.

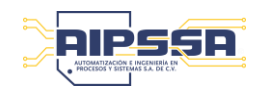

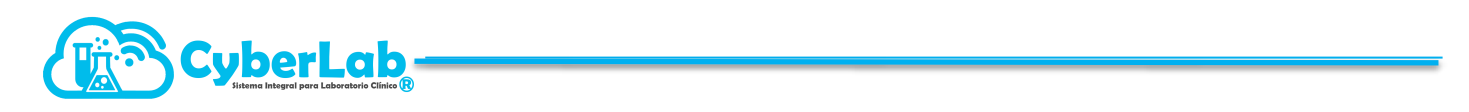

### Configuración del módulo de facturación en CyberLab

1. Nos dirigimos al menú Administración > Catálogos Generales > Formatos

| CyberLab               | ARS                                    | STA.                  |               |            |                 | 2 |              |                             |
|------------------------|----------------------------------------|-----------------------|---------------|------------|-----------------|---|--------------|-----------------------------|
| • 👫 Operación          | Formatos Impresas                      | Pacientes Médicos S   | ucursales Pr  | roveedores | Relación costos |   |              |                             |
| 🕈 🚺 Administración     | Catálogo de formato<br>Tipo de formato | os de impresión       |               | Sucursa    | I.              |   |              |                             |
| Panel de control       | Todos                                  |                       | ~             | Todas      |                 |   | ~            | Cargar hoja membretad       |
| Catalogos generales    |                                        |                       |               |            |                 |   | Items Encont | rados                       |
|                        |                                        | Tipo de formato       |               |            |                 |   |              | Nombre del formato          |
|                        | 2                                      | Etiquetas             |               |            |                 |   |              | Formato Etiquetas de Muest  |
| Cestión de Precios     |                                        | Corte de Caja         |               |            |                 |   |              | Formato Corte de Caja       |
| Catálogo de servicios  | <b>&gt;</b>                            | Facturación           |               |            |                 |   |              | FACTURA EIMG                |
| Catálogos desplegables | ۵ 📬                                    | Facturación           |               |            |                 |   |              | FACTURA AIPSSA              |
|                        | <b>&gt;</b>                            | Hojas de Trabajo      |               |            |                 |   |              | Formato Hoja de Trabajo     |
|                        | <b>D</b>                               | Indicaciones para Tom | na de Muestra |            |                 |   |              | Formato Toma de Muestra     |
|                        |                                        | Participaciones       |               |            |                 |   |              | Formato Reporte de Particip |

Por default aparece un solo formato, podemos crear "n" cantidad de formatos si requerimos facturar con "n" cantidad de razones sociales. Cabe mencionar que es un formato por razón social y cada una requiere su paquete de timbres.

- 2. Accedemos a la configuración del formato desde este botón
- 3. Antes de ingresar la información solicitada, vamos a realizar la conversión de los archivos CSD a .PEM, para esto vamos a localizar el botón Descarga convertidor

| Facturación                                                                                  |                               |                   |                      |                       |                          |                                  | ۱ ای کے ک      |
|----------------------------------------------------------------------------------------------|-------------------------------|-------------------|----------------------|-----------------------|--------------------------|----------------------------------|----------------|
| ld                                                                                           |                               | Nombre del format | to                   |                       |                          |                                  |                |
| 1                                                                                            |                               | Formato Factura   |                      |                       |                          |                                  |                |
| Información fiscal                                                                           |                               |                   |                      |                       |                          |                                  |                |
| Razón social                                                                                 |                               | *E-mail           |                      | *RFC                  | *Régimen fiscal          | Código postal                    |                |
|                                                                                              |                               |                   |                      |                       | 622 - Actividades Agri 🗸 | 0                                |                |
| Dirección fiscal                                                                             |                               |                   |                      |                       |                          |                                  |                |
| Dirección                                                                                    |                               |                   |                      | Colonia               |                          | Municipio                        | Estado         |
|                                                                                              |                               |                   |                      |                       |                          |                                  |                |
| Configuración segu                                                                           | uimiento                      |                   |                      |                       |                          |                                  |                |
| Consecutivo                                                                                  |                               | Serie Facturación |                      | Facturación por Clier | nte                      |                                  |                |
| 0                                                                                            |                               |                   |                      | Habilitado            |                          |                                  | ~              |
| Configuración timb                                                                           | rador                         |                   |                      |                       |                          |                                  |                |
| *No. Certificado (C                                                                          | SD)                           | Clave del CSD     |                      | Api Key asignada      |                          | Creditos CFDi                    |                |
|                                                                                              |                               |                   |                      |                       |                          | 0                                |                |
| Archivos Cer/Key                                                                             |                               |                   |                      |                       |                          |                                  |                |
|                                                                                              |                               |                   |                      | Archivo Cer           | Archivo Key              |                                  |                |
| Adjuntar                                                                                     | r archivo CSD (.cer)          | Adjunta           | r archivo KEY (.key) |                       | •                        | Descarç                          | ga convertidor |
| Configuración de te                                                                          | exto                          |                   |                      | Configuración QR      |                          |                                  |                |
| Tipo de Letra                                                                                |                               | Encabezado        | Cuerpo               | Tamaño Código QR      |                          |                                  |                |
| Arial                                                                                        |                               | ✔ 8               | 8                    | 140                   |                          |                                  |                |
| Configuración gene                                                                           | eral                          |                   |                      |                       |                          |                                  |                |
| Inicio del informe                                                                           |                               | Fin del informe   |                      | Encabezado tabla      |                          | Títulos tabla                    |                |
| 180                                                                                          |                               | 50                |                      |                       |                          |                                  |                |
| Columnas de encal                                                                            | bezado                        |                   |                      | Columnas Pié de Pág   | gina                     |                                  |                |
| Columna 1                                                                                    | Columna 2                     | Columna 3         |                      | Columna 1             | Columna 2                | Columna 3                        | Columna 4      |
| 130                                                                                          | 175                           | 440               |                      | 120                   | 370                      | 120                              | 80             |
|                                                                                              |                               |                   |                      |                       |                          |                                  |                |
| Columnas en tabla                                                                            | de conceptos                  |                   |                      |                       |                          |                                  |                |
| Columnas en tabla<br>Col. 1                                                                  | de conceptos<br>Col. 2        | Col. 3            | Col. 4               | Col. 5                | Col. 6                   | Col. 7                           | Col. 8         |
| Columnas en tabla<br>Col. 1<br>500                                                           | Col. 2<br>500                 | Col. 3            | Col. 4               | Col. 5<br>80          | Col. 6                   | Col. 7<br>80                     | Col. 8<br>120  |
| Columnas en tabla<br>Col. 1<br>500<br>Col. 9                                                 | Col. 2<br>500                 | Col. 3<br>100     | Col. 4               | Col. 5<br>80          | Col. 6                   | Col. 7<br>80                     | Col. 8         |
| Columnas en tabla<br>Col. 1<br>500<br>Col. 9<br>490                                          | de conceptos<br>Col. 2<br>500 | Col. 3            | Col. 4               | Col. 5<br>80          | Col. 6                   | Col. 7<br>80                     | Col. 8         |
| Columnas en tabla<br>Col. 1<br>500<br>Col. 9<br>490<br>Formato impresión                     | Col. 2<br>500                 | Col. 3            | Col. 4               | Col. 5<br>80          | Col. 6                   | Col. 7<br>80                     | Col. 8         |
| Columnas en tabla<br>Col. 1<br>500<br>Col. 9<br>490<br>Formato impresión<br>Tamaño impresión | Col. 2<br>500                 | Col. 3<br>100     | Col. 4               | Col. 5                | Col. 6                   | Col. 7<br>80<br>Logotipo Cliente | Col. 8         |

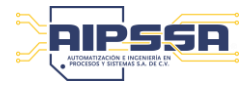

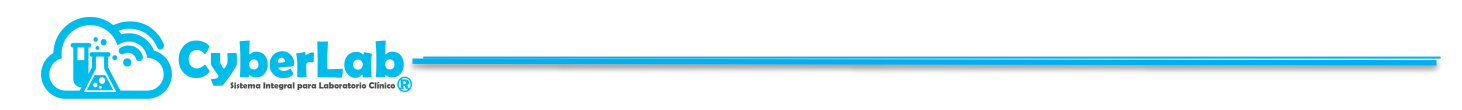

| Damos clic y descargamos el conver | rtidor, que se descarga | en archivo comprimido |
|------------------------------------|-------------------------|-----------------------|
|------------------------------------|-------------------------|-----------------------|

| ATU"                        | 🙆 Sin titulo - Google Chrome —                                                                                                    | × (183)      |
|-----------------------------|----------------------------------------------------------------------------------------------------|--------------|
| , Operación                 | sub-state source      sub-state show and the state of the state of the state o | uetas        |
| Administración              | cyberlab.com.mx/CyberLab/_Tilesnost/_helpFiles//CyberLab.ioois/convertigorPEM.raf                                                                                                    |              |
| Configuración               |                                                                                                    | ی 💾 🔘        |
| 👻 Catálogos                 |                                                                                                    |              |
| Gestión de formatos         |                                                                                                    |              |
| Gestión de catálogo         |                                                                                                    |              |
| Gestión de paciente         |                                                                                                    |              |
|                             |                                                                                                    |              |
|                             |                                                                                                    |              |
|                             |                                                                                                    |              |
|                             |                                                                                                    |              |
|                             |                                                                                                    |              |
|                             |                                                                                                    |              |
| <ul> <li>Módulos</li> </ul> |                                                                                                    |              |
| 🖬 🔜 🏡 🎓 🛄 🥶                 |                                                                                                    |              |
| €T <u>44</u>                |                                                                                                    |              |
|                             |                                                                                                    | 530          |
|                             |                                                                                                    |              |
|                             |                                                                                                    | is           |
|                             |                                                                                                    | Convertidor  |
|                             |                                                                                                    | doccorrando  |
|                             |                                                                                                    | uescargauo,  |
|                             |                                                                                                    | exitosamente |
|                             |                                                                                                    |              |
|                             |                                                                                                    |              |
|                             |                                                                                                    |              |
|                             | ConvertidorPEM (1).rar A Mostrar todo                                                                                                    | × 17:33:4    |

Al abrir la descarga del convertidor nos aparecerá la carpeta "convertidorPEM" que tenemos que extraer en nuestro equipo de cómputo, para lo cual se tiene que seleccionar y después dar clic en el icono "Extraer en"

| Añadir Extraer en Comprobar | Ver Eliminar Buse                                         | ar Asistente Información Buscar virus Comentario Proteger auto extraibl                                                                                                    | c                                                  |
|-----------------------------|-----------------------------------------------------------|----------------------------------------------------------------------------------------------------|----------------------------------------------------|
| ConvertidorPEM.tar - arcl   | hivo RAR, tamaño desco<br>Tamaño Comprimi<br>123,987 21,9 | nprimido 123,987 bytes<br>lo Tipo Modilicado CRC32<br>Caronta do archivor<br>12 Carpeta y opciones de extracción                                                                                                    | ? >                                                |
|                             |                                                           | Carpeta de destino (si no existe, se creară)  Carpeta de destino (si no existe, se creară)  Modo de actualización  Extraer y reemplazar  Extraer y actualizar  Solo agualizar  Modo sobrescribir  Confirmar sobreescritura  Sobrescribir  Confirmar sobreescritura  Sobrescribir  Confirmar sobreescritura  Confirmar sobreescritura  Confirmat automaticamente  Varios  Conservar ficheros en el Explorador  Conservar ficheros en el Explorador  Confirmat  Confirmat  Co | Mosirar<br>Nugva carpeta<br>ograma<br>ograma (x86) |

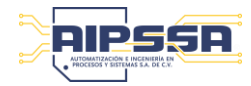

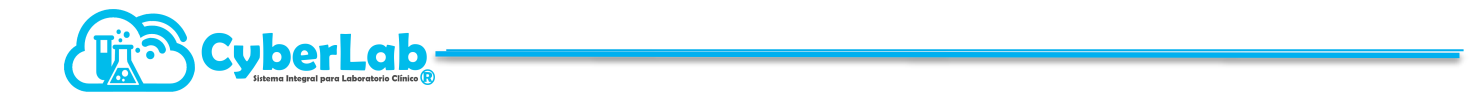

Vamos a extraer la carpeta a convertidorPEM directamente a nuestra unidad de disco duro "C" esto por comodidad al momento de ingresar las rutas de los archivos a convertir.

Abriremos la carpeta extraída y crearemos una nueva carpeta con el nombre que deseemos (en el ejemplo se nombró esta carpeta como idCliente. Puede colocarse cualquier nombre, pero como buena práctica se recomienda nombrar esta carpeta con el id del cliente seguido de la fecha de creación para evitar confusiones futuras).

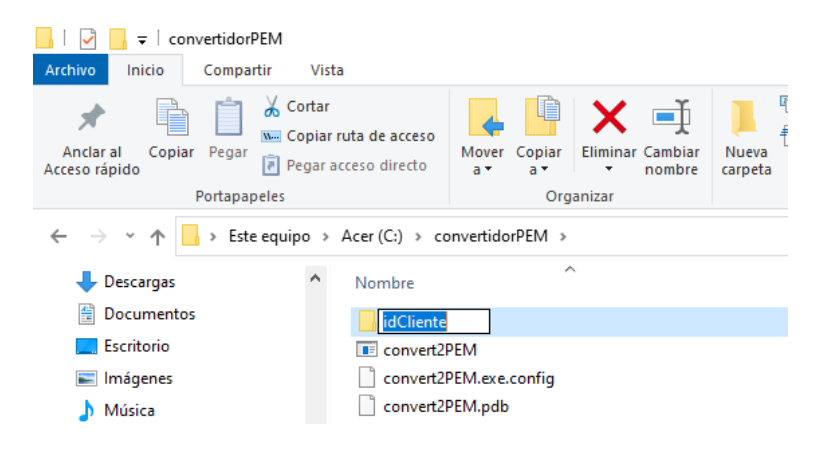

Dentro de la carpeta creada ingresaremos los archivos correspondientes que se van a convertir (archivos .cer y .key solicitados en el paso inicial del presente procedimiento).

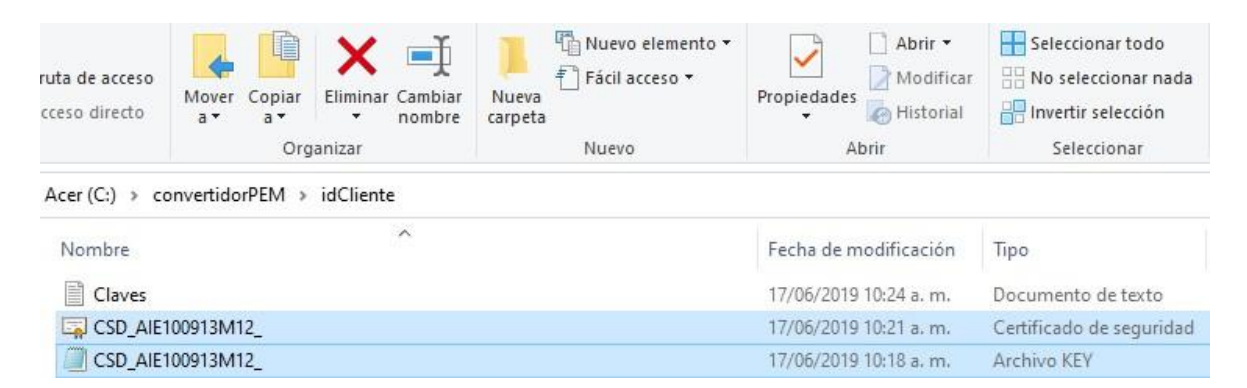

Finalizado lo anterior procederemos a ejecutar el archivo convert2PEM.exe para ingresar a la siguiente ventana desde la cual se realizará la conversión de los archivos recabados a sus versiones PEM requeridas para el timbrado de facturas

|                | A                             | dministra    | r             | convertidorPE    | М                |                                   |      |                     |
|----------------|-------------------------------|--------------|---------------|------------------|------------------|-----------------------------------|------|---------------------|
| a              | Herramie                      | ntas de aj   | plicación     |                  |                  |                                   |      |                     |
| ruta<br>icceso | <b>de acceso</b><br>o directo | Mover<br>a ▼ | Copiar<br>a • | Eliminar Cambiar | Nueva<br>carpeta | ™ Nuevo elemento ▼ Fácil acceso ▼ | Prop | iedades             |
|                |                               |              | Orga          | anizar           |                  | Nuevo                             |      | Abrir               |
| Ace            | r(C:) → co                    | onvertido    | PEM >         |                  |                  |                                   |      |                     |
| N              | ombre                         |              | ^             |                  |                  | Fecha de modificaci               | ión  | Тіро                |
|                | idCliente                     |              |               |                  |                  | 13/01/2022 11:53 a.               | m.   | Carpeta de archivos |
|                | convert2                      | PEM          |               |                  |                  | 24/07/2019 10:01 a.               | m.   | Aplicación          |
|                | ] convert2                    | PEM.exe.o    | onfig         |                  |                  | 17/11/2017 10:18 a.               | m.   | Archivo CONFIG      |
|                | ] convert2                    | PEM.pdb      |               |                  |                  | 24/07/2019 10:01 a.               | m.   | Archivo PDB         |

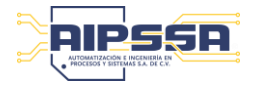

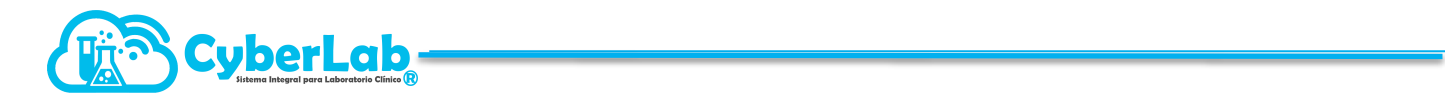

Vamos a eliminar la ruta que nos aparece en los campos "PATH archivo .key" y "PATH archivo .cer" dejando únicamente la ruta raíz de nuestro disto duro local "C:\", y en seguida completaremos el resto de la ruta de cara archivo según corresponda recordando que el directorio en este ejemplo fue nombrado como "idCliente" y el directorio donde se encuentra el convertidor es "convertidorPEM" con lo que las rutas quedarían como se muestra en la imagen para este ejemplo:

| 🖳 CONVERTIR (.ke                | y) y (.cer) en (.pem)                            | _       |    | ×      |
|---------------------------------|--------------------------------------------------|---------|----|--------|
| PATH archivo .key<br>contraseña | C:\convertidorPEM/idCliente/CSD_AIE100913M12_key | KEY> PE | EM |        |
| PATH archivo .cer               | C:\convertidorPEM/idCliente/CSD_AIE100913M12cer  | CER> PE | EM |        |
|                                 |                                                  |         |    | ^      |
|                                 |                                                  |         |    | $\vee$ |

Nota: Las rutas pueden ser copiadas directamente desde el navegador como en los siguientes 2 ejemplos:

| ruta de acceso<br>acceso directo | Mover Copiar<br>a * a * Eliminar Car<br>Organizar | mbiar<br>mbiar<br>mbre Rueva<br>tarpeta Nuevo elemento ▼<br>↑ Fácil acceso ▼<br>Nuevo | Propie | Anclar al<br>Acceso rápido              | Copiar Pegar<br>o<br>Portapa | Cortar<br>Sector<br>Copiar<br>Pegar a<br>apeles | ruta de acceso<br>cceso directo | Mover<br>a * | Copiar<br>a v Eliminar Ca<br>nc<br>Organizar |
|----------------------------------|---------------------------------------------------|---------------------------------------------------------------------------------------|--------|-----------------------------------------|------------------------------|-------------------------------------------------|---------------------------------|--------------|----------------------------------------------|
| Acer (C:) → c                    | onvertidorPEM > idCliente                         |                                                                                       |        | $\leftarrow$ $\rightarrow$ $\checkmark$ | · 🛧 📙 🤆:\cc                  | onvertidorPEN                                   | ⁄l\idCliente                    |              | Dechages                                     |
|                                  | ^                                                 | Copiar dirección                                                                      |        |                                         |                              |                                                 |                                 |              | Desnacer                                     |
| Nombre                           |                                                   | Copiar dirección como texto                                                           | tha    | Escri                                   | itorio                       | * ^                                             | Nombre                          |              | Cortar                                       |
| Claves                           |                                                   | Editar dirección                                                                      | 06     | 🖊 Desc                                  | cargas                       | *                                               | Claves                          |              | Copiar                                       |
| CSD_AIE                          | 100913M12_                                        | Eliminar historial                                                                    | 06     | 🔮 Doct                                  | umentos                      | *                                               | CSD_AIE10                       | 00913        | Pegar                                        |
| CSD_AIE                          | 100913M12cer                                      |                                                                                       | 13/01  | 📰 Imág                                  | genes                        | *                                               | CSD_AIE10                       | 00913        | Eliminar                                     |
| CSD_AIE                          | 100913M12_                                        |                                                                                       | 17/06  | antic                                   | qua cementera                |                                                 | CSD_AIE10                       | 00913        |                                              |
| CSD_AIE                          | 100913M12key                                      |                                                                                       | 13/01  |                                         |                              |                                                 | CSD AIE10                       | 00913        | Seleccionar todo                             |
| _                                | -                                                 |                                                                                       |        |                                         | lente                        |                                                 |                                 |              | Lectura de derech                            |

En el campo "contraseña" colocaremos la clave del CSD (solicitada al cliente en el paso 1 de este procedimiento que es la clave que el cliente asignó al generar sus archivos del CSD).

Nota: al momento de realizar la conversión de cada uno de los 2 archivos del CSD, debemos verificar en la ventana inferior del programa de conversión, que sí se generen datos de texto con el formato mostrado en seguida para cada caso.

Para generar el archivo ".key.pem" damos clic clic en el botón "KEY->PEM" para obtener el siguiente resultado:

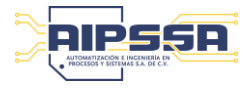

ta

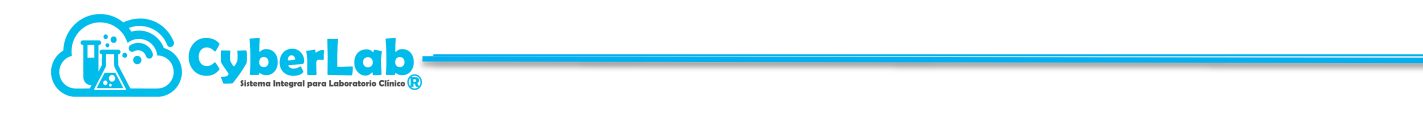

| 🖳 CONVERTIR (.ke                                                          | y) y (.cer) en (.pem)                                                                                                    | - 0                  | × |
|---------------------------------------------------------------------------|----------------------------------------------------------------------------------------------------|----------------------|---|
| PATH archivo .key                                                         | C:\convertidorPEM/idCliente/CSD_AIE100913M12_key                                                                                                    |                      |   |
| contraseña                                                                | •••••                                                                                                    | KET->PEM             |   |
| PATH archivo .cer                                                         | D:\convertidorPEM/idCliente/CSD_AIE100913M12cer                                                                                                    | CER -> PEM           |   |
| PATH destino: C:\co                                                       | onvertidorPEM/idCliente/CSD_AIE100913M12key.pem                                                                                                    |                      | ^ |
| BEGIN PRIVATE<br>ZBq7RtRa4Osv78Qi<br>5NYNfSNbLpBpgxm<br>QesSdtYYs/4aTinpl | : KEYMIIEvAlBADANBgkqhkiG9w0BAQEFAASCBKYwggSiAgEA/<br>nux04uRbJb2vn9FqNm3dXNJp7tXc8ipc+bbVsniANlxYS9og<br>rALgtALRYwAAMTBmJpZ4QXAgLeICQc+aRU4GwasD1Gvz4+RRf<br>Ir0FFLIvy7yNeOvmR88.lvFsXRaamucl 1Dn/ROt7/XOWanif6m | AoIBAQCj3rRYV1IOwvQN |   |

El resultado obtenido en el visor inferior de la interfaz del convertidor deberá tener el siguiente formato:

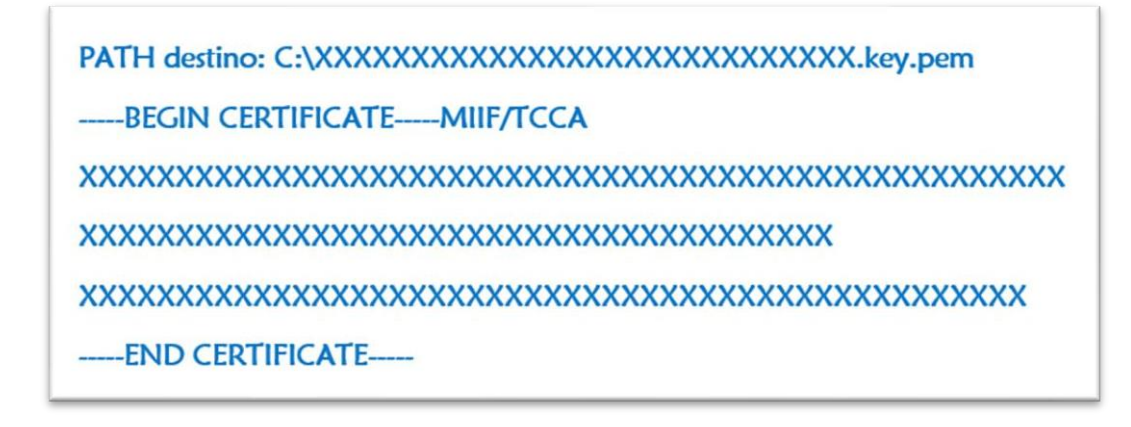

Concluido el paso anterior, ahora procederemos a generar el archivo ".cer.pem" para lo cual daremos clic en el botón "CER->PEM" para obtener el siguiente resultado del que será importante e indispensable guardar el número de Certificado del CSD que se muestra como ejemplo subrayado en azul en la siguiente imagen:

| 🖶 CONVERTIR (.ke                | y) y (.cer) en (.pem)                                                                            | - = ;                                 |
|---------------------------------|--------------------------------------------------------------------------------------------------|---------------------------------------|
| PATH archivo .key               | C:\convertidorPEM/idCliente/CSD_AIE100913M12key                                                  |                                       |
| contraseña                      | •••••                                                                                            | KEY -> PEM                            |
| PATH archivo .cer               | 2:\convertidorPEM/idCliente/CSD_AIE100913M12cer                                                  | CER -> PEM                            |
| No. Serie: 00001000             | 000500289977                                                                                     | ^                                     |
| PATH destino: C:\co             | nvertidorPEM/idCliente/CSD_AIE100913M12cer.pem                                                   |                                       |
| BEGIN CERTIFIC<br>BQAwggGEMSAwH | ATEMIIF4TCCA8mgAwiBAgIUMDAwMDEwMDAwMDA1MDAyOI<br>gYDVQQDDBdBVVRPUkiEQUQgQ0VSVEIGSUNBRE9SQTEuMCwG | Dk5NzcwDQYJKoZlhvcNAQEL<br>GA1UE<br>E |

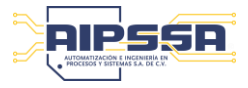

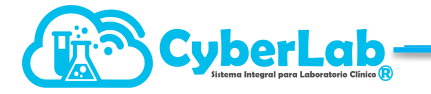

El resultado obtenido en el visor inferior de la interfaz del convertidor incluirá a diferencia del caso anterior, el número de serie del CSD que deberá guardarse para su registro posterior en la ventana de configuración del módulo de facturación de CyberLab. El resultado completo deberá tener la siguiente forma:

Nota: Si alguno de los resultados obtenidos en la conversión de los archivos PEM no es el indicado anteriormente, es posible que dichos archivos no se hayan generado correctamente. Una forma adicional de verificar que los archivos se hayan generado correctamente es dar clic derecho sobre ellos para abrirlos con block de notas en formato txt y verificar si su formato es parecido al indicado en este manual.

Al concluir los pasos anteriores, nos dirigiremos a la carpeta donde inicialmente almacenamos los archivos proporcionados por el cliente (nombrada como idCliente para este ejemplo), para entonces ubicar los archivos generados que son para el presente ejemplo los que se muestran subrayados en la siguiente imagen cuyo tipo aparece como "Archivo PEM":

| ta                                 |              |                            |                                               |                        |                          |
|------------------------------------|--------------|----------------------------|-----------------------------------------------|------------------------|--------------------------|
| r ruta de acceso<br>acceso directo | Mover Copiar | Eliminar Cambiar<br>nombre | Nuevo elemento →<br>Nueva acceso →<br>Carpeta | Propiedades            | Seleccionar todo         |
|                                    | Org          | anizar                     | Nuevo                                         | Abrir                  | Seleccionar              |
| Nombre                             |              | ^                          |                                               | Fecha de modificación  | Тіро                     |
| Nombre                             |              | ^                          |                                               | Fecha de modificación  | Тіро                     |
| Claves                             |              |                            |                                               | 17/06/2019 10:24 a.m.  | Documento de texto       |
| CSD_AIE                            | 100913M12_   |                            |                                               | 1//06/2019 10:21 a.m.  | Certificado de seguridad |
| CSD_AIE                            | 100913M12cer |                            |                                               | 13/01/2022 12:12 p. m. | Archivo PEM              |
| CSD_AIE                            | 100913M12_   |                            |                                               | 17/06/2019 10:18 a.m.  | Archivo KEY              |
| CSD AIE100913M12 .kev              |              |                            |                                               | 13/01/2022 12:07 p. m. | Archivo PEM              |

Habiendo ya convertido los archivos .cer y .key a sus versiones .PEM nos vamos a dirigir nuevamente a nuestra cuenta de CyberLab e ingresamos a la configuración de nuestro formato de facturación para ingresar todos los datos en la ventana que se muestra en el paso 3.

4. Colocar toda la información requerida

|                    | Facturación                                                               |
|--------------------|---------------------------------------------------------------------------|
| ld                 | Nombre del formato                                                        |
| 1                  | Formato Factura                                                           |
| id                 | Numero consecutivo según el número de formatos a dar de alta, no editable |
| Nombre del Formato | Nombre que se le asignara al formato para identificación                  |

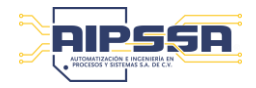

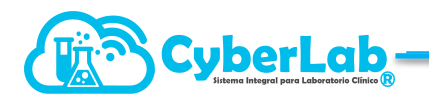

|                               | Información Fiscal                                                                                                    |
|-------------------------------|----------------------------------------------------------------------------------------------------|
| Información fiscal            |                                                                                                    |
| Razón social *E-mail          | *RFC *Régimen fiscal Código postal                                                                                                    |
|                               | 622 - Actividades Agrí 🔹 0                                                                                                    |
| Dirección fiscal              |                                                                                                    |
| Dirección                     | Colonia Municipio Estado                                                                                                    |
|                               | • D                                                                                                    |
| REC                           |                                                                                                    |
| Razón Social                  |                                                                                                    |
| Email de contacto del cliente | Estos datos se obtienen de la constancia de situación fiscal,                                                                                                    |
| Dirección fiscal completa     | copiar tal y como aparecen, respetando mayúsculas.                                                                                                    |
| Código postal                 |                                                                                                    |
| Régimen fiscal                | Seleccionar uno de la lista mostrada en el formulario<br>(obligatorio)                                                                                                    |
|                               | Configuración Seguimiento                                                                                                    |
| Consecutivo                   | Serie Facturación Auto Facturación                                                                                                    |
| 0                             | Deshabilitado                                                                                                    |
| Consecutivo                   | desde el cual iniciara la numeración de facturas generadas<br>desde el momento de la emisión del primer comprobante,<br>puede ser modificado en cualquier momento y su finalidad<br>es únicamente para el control administrativo<br>interno del cliente, pero es obligatorio |
| Serie                         | Texto alfanumérico que será concatenado al número<br>consecutivo para formar el folio de facturación, de igual<br>manera es un dato para control administrativo interno del<br>cliente, pero es obligatorio y puede ser modificado en<br>cualquier momento                   |
| Facturación por cliente       | Por default aparece deshabilitado, esta opción es para que<br>los pacientes del laboratorio pueden realizar auto<br>facturación desde la sesión de paciente, en caso de requerir<br>este servicio, contactar a su agente de ventas de CyberLab.                              |
|                               | Configuración Timbrador                                                                                                    |
| Configuración timbrador       |                                                                                                    |
| *No. Certificado (CSD)        | Clave del CSD                                                                                                    |
|                               | •                                                                                                    |
| *No. Certificado (CSD)        | Aquí deberá colocarse el número de serie del<br>Certificado CSD, el cual también aparece al convertir en<br>archivo PEM y coincide con el nombre del archivo .cer del<br>CSD                                                                                                 |
| Clave del CSD                 | Es la clave de los archivos CSD al inicio, misma con la que se realizó la conversión de archivos PEM.                                                                                                    |

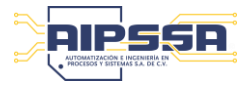

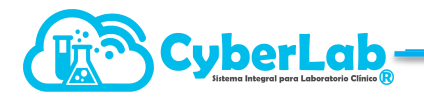

| Api Key asignada                    | Creditos CFDi                                                                                                    |  |
|-------------------------------------|----------------------------------------------------------------------------------------------------|--|
|                                     | 0                                                                                                    |  |
| Api Key Asignada                    | Clave asignada exclusivamente por CyberLab para el timbrado de CFDI's                                                                     |  |
| No. Certificado (CSD)               | Cantidad de créditos asignados por CyberLab<br>para el timbrado de CFDI's                                                                 |  |
|                                     | Archivos Cer/Key                                                                                                    |  |
| Archivos Cer/Key                    | Archivo Cer Archivo Kev                                                                                                    |  |
| Cargar certificado CSD (.cer.pem)   | Cargar Ilave CSD (.key.pem)                                                                                                    |  |
| Carga certificado CSD<br>(.cer.pem) | Botón mediante el cual se adjuntará el archivo convertido<br>en formato pem del certificado CSD                                           |  |
| Carga llave CSD (.key.pem)          | Botón mediante el cual se adjuntará el archivo convertido<br>en formato pem de la llave CSD                                               |  |
|                                     | En esta casilla se despliegan los archivos adjuntos<br>anteriormente, para poder seleccionarlos, tanto del<br>.cer.pem, como del key.pem. |  |
| Archivo Cer/ Archivo Key            | Archivo Cer         Archivo Key           (2025-02-06 20:06:51 ♥         (2025-02-06 20:07:03) ♥                                          |  |
|                                     | (2025-02-06 20:06:51)-00001000000712258136.cer.pem                                                                                        |  |
| Confi                               | guración general del formato                                                                                                    |  |

Toda la información referente al tipo de letra, tamaño, color, acomodo de columnas, etc., ya aparece por default, si se requiere hacer alguna modificación, simplemente realizarla y guardar los cambios.

| Configuración de te | exto         |                 |        |
|---------------------|--------------|-----------------|--------|
| Tipo de Letra       |              | Encabezado      | Cuerpo |
| Arial               |              | ♥ 8             | 6      |
| Configuración gene  | ral          |                 |        |
| Inicio del informe  |              | Fin del informe |        |
| 50                  |              | 650             |        |
| Columnas de encab   | ezado        |                 |        |
| Columna 1           | Columna 2    | Columna 3       |        |
| 130                 | 200          | 350             |        |
| Columnas en tabla   | de conceptos |                 |        |
| Col. 1              | Col. 2       | Col. 3          | Col. 4 |
| 30                  | 80           | 130             | 180    |
| Col. 9              |              |                 |        |
| 600                 |              |                 |        |

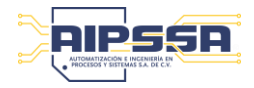

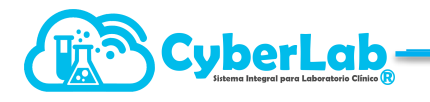

|                     |                    | TILUIOS LADIA                                                                                                   |
|---------------------|--------------------|----------------------------------------------------------------------------------------------------|
|                     |                    |                                                                                                    |
| Columnas Pié de Pág | ina                | 2                                                                                                    |
| Columna 1 Columna 2 |                    | ina 4                                                                                                    |
| 180                 | 280                | the second second second second second second second second second second second second second second second se |
|                     |                    |                                                                                                    |
| Col. 5              | Col. 6             |                                                                                                    |
| 240                 | 430                |                                                                                                    |
|                     |                    |                                                                                                    |
|                     |                    | 255 255 255                                                                                                    |
|                     |                    | 235 235 235                                                                                                    |
|                     |                    | R G B ≎                                                                                                    |
|                     | Formato a          | de impresión                                                                                                    |
|                     |                    |                                                                                                    |
| odemos modificar el | tamaño de la impre | esión y subir el logotipo que se requiere aparezco                                                              |
| actura.             |                    |                                                                                                    |
| /ledia Carta        |                    | Col. 3 Col. 4                                                                                                   |
| Tamaño Carta        | -                  | 130                                                                                                    |
| amaño Oficio        | -                  |                                                                                                    |
| \3                  |                    |                                                                                                    |
| \4                  | -                  |                                                                                                    |
| \5                  |                    | Fondo                                                                                                    |
| famaño Carta        | *                  | Hoja Blanca 🗸                                                                                                   |
|                     |                    | Logotipo Cliente                                                                                                |
| Logotipo para fac   | turación           | logoFacturaCB.png                                                                                               |
|                     |                    |                                                                                                    |
|                     |                    |                                                                                                    |
|                     | BO                 | cones                                                                                                    |
|                     | Desich             | re de reveue formate                                                                                            |
|                     | Regist             |                                                                                                    |
|                     |                    |                                                                                                    |
|                     | Actua              | ilización de cambios en formato actual                                                                          |
|                     |                    |                                                                                                    |
|                     |                    |                                                                                                    |
|                     | Prueb              | a de impresión                                                                                                  |
|                     |                    | -                                                                                                    |
| 22                  |                    |                                                                                                    |
|                     | Clona              | r formato                                                                                                    |
|                     |                    |                                                                                                    |
|                     |                    |                                                                                                    |

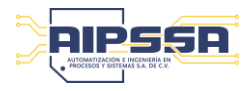